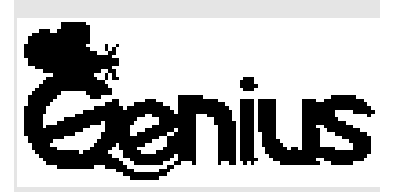

# Серия NetScroll+

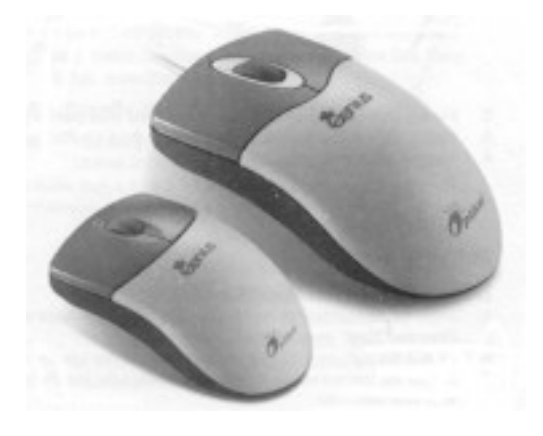

Руководство для пользователя

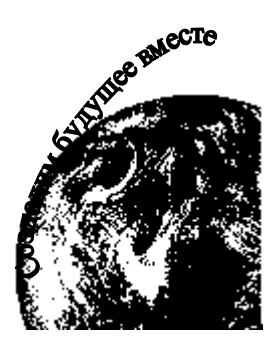

# Установка аппаратного обеспечения

#### Подсоединение NetScroll+ Еуе к компьютеру

Примечание. Перед присоединением или отсоединением мыши обязательно выключите компьютер, если только не используется устройство USB в Win98..

1. В модели с PS/2 мышь можно присоединить к порту PS/2.

Присоединение к порту PS/2

Присоединение к порту USB

Подсоединение USB к порту с 6 контактами

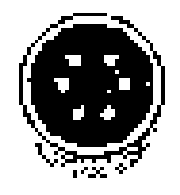

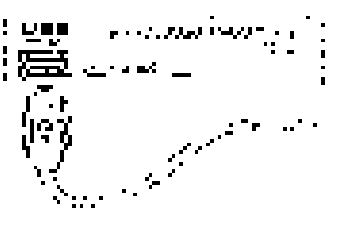

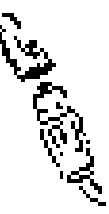

- 2. В модели с USB присоедините мышь к порту USB компьютера.
- 3. В модели с USB и PS/2 нужно использовать переходник PS/2 с 6 контактами.
- 4. Включите компьютер.

Внимание. Не пользуйтесь NetScroll+ Eye на поверхности стола из стекла, на зеркальной поверхности, поверхности из железа или черного бархата. Поверхность должна также быть плоской, иначе могут легко возникать ошибки оптического датчика.

# Инсталляция программного обеспечения

#### Инсталляция программного обеспечения MouseMate98

#### Для Windows 95, 98 и NT

- 1. Вставьте в дисковод А или В дискету с программным обеспечением MouseMate98- NetScroll+ Eye.
- 2. Откройте меню "Start" (нажмите на клавиатуре клавиши Ctrl+Esc) и выберите в нем "Run".
- 3. Набейте в окне с командной строкой A:SETUP (или B:SETUP) и нажмите клавишу "ОК".
- 4. Следуйте выводимым на экран инструкциям, и после завершения инсталляции перезапустите компьютер.

#### Заводские установки

Magic-Roller Нажмите "Magic-Roller" для прокрутки в Интернете и документов в Windows.

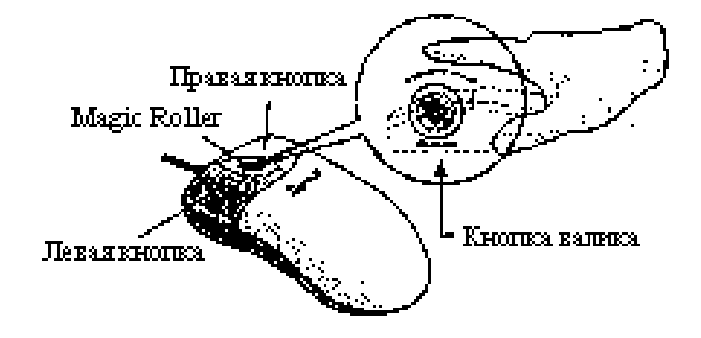

Особенности программного обеспечения MouseMate 98-NetScroll+ Eye

| Левая кнопка  | Обеспечивает обычные функции мыши, включая щелчок, двойной щелчок и щелчок с перемещением.                                                                                        |
|---------------|----------------------------------------------------------------------------------------------------|
| Правая кнопка | Этой кнопке можно присвоить в дополнение к функциям легкого<br>перехода, автоматического панорамирования, масштабирования и<br>т.п. часто используемые функции клавиатуры и мыши. |
| Кнопка валика | Этой кнопке можно присвоить в дополнение к функциям легкого<br>перехода, автоматического панорамирования, масштабирования и<br>т.п. часто используемые функции клавиатуры и мыши. |

# Особенности программного обеспечения MouseMate 98-NetScroll+ Eye

| Ø   | Скорость просмотра                    | При прокрутке в Интернете или документов в Windows можно регулировать скорость просмотра. Чем больше скорость, тем быстрее прокручиваются документы в Windows.                                 |
|-----|---------------------------------------|----------------------------------------------------------------------------------------------------|
| Ś   | Направление<br>просмотра              | При смещении "Magic-Roller" вперед просмотр будет<br>происходить по направлению к началу документа. При<br>смещении ее в противоположном направлении документ будет<br>прокручиваться обратно. |
| C ( | Поиск клавиши                         | Автоматически устанавливает курсор на клавишу по<br>умолчанию, обычно на клавишу ОК, при появлении на экране<br>диалогового окна.                                                              |
|     | След                                  | Этот вариант облегчает поиск курсора при использовании жидкокристаллического дисплея. Этот вариант можно использовать только, если монитор поддерживает такую функцию.                         |
|     | Петля                                 | При перемещении курсора в верхнюю (или нижнюю) часть экрана курсор автоматически сдвигается в нижнюю (или верхнюю) часть экрана.                                                               |
| \$  | Скорость мыши                         | Эта функция позволяет регулировать скорость смещения стрелки по экрану.                                                                                                    |
| Ľ.  | Скорость двойного<br>щелчка           | Эта функция позволяет устанавливать скорость двойного щелчка мыши.                                                                                                    |
| 1   | Перестановка левой<br>и правой кнопки | Этот вариант позволяет NetScroll+ работать с правой кнопкой мыши как первичной кнопкой.                                                                                                    |

Особенности программного обеспечения MouseMate 98-NetScroll+ Eye

| Папки указателей | Это позволяет менять форму курсора.                                                                                                    |
|------------------|----------------------------------------------------------------------------------------------------|
| Режим Office 97  | Поддерживает только Microsoft Office 97 вместе с некоторыми новыми приложениями. Сюда включаются возможности изменения масштаба, прокрутки и автоматической прокрутки. Этот режим совпадает с IntelliMouse Microsoft. |
| Режим Genius     | Поддерживает все приложения с использованием линеек<br>прокрутки, включая Office 97 с функциями изменения масштаба,<br>автоматического панорамирования и прокрутки.                                                   |
| О мыши           | Щелкните здесь, чтобы открыть страницу Интернета Genius<br>" <u>www.geniusnet.com.tw</u> ".                                                                                                    |
| Ориентация       | Эта функция позволяет устанавливать угол при смещении мыши<br>вверх. Это обеспечивает более удобный угол при работе с мышью.<br>Эта функция лучше всего работает с портативным шаром<br>трассировки.                  |

# Легкий переход для Windows

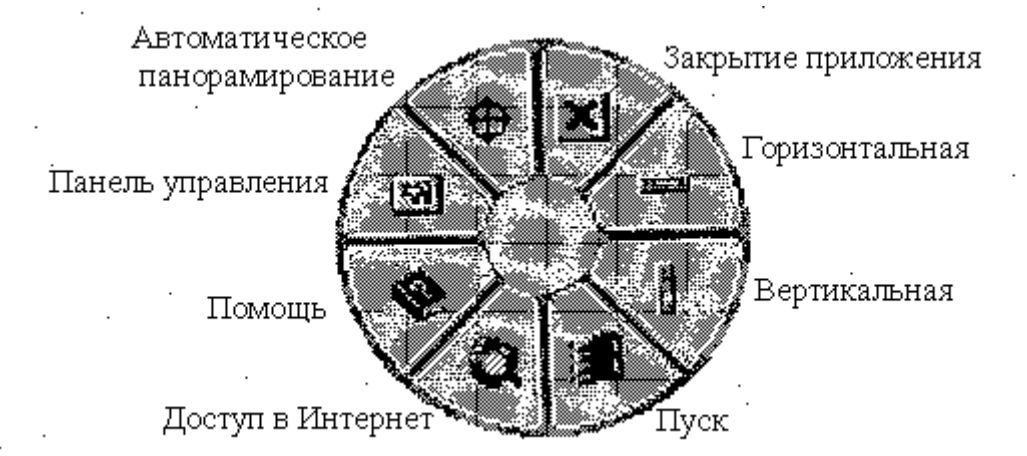

Легкий переход позволяет быстро открывать восемь специальных функций.

| Закрыть приложение                | Закрывает используемое приложение.                                     |
|-----------------------------------|------------------------------------------------------------------------|
| Горизонтальная                    | Смещает курсор на горизонтальную линейку прокрутки.                    |
| Вертикальная                      | Смещает курсор на вертикальную линейку прокрутки.                      |
| Пуск                              | Открывает меню Start для Windows.                                      |
| Доступ к Интернету                | Эта функция открывает окно просмотра для доступа в Интернет.           |
| Помощь                            | Это открывает меню Help.                                               |
| Панель управления                 | Открывает панель управления NetScroll+ Eye.                            |
| Автоматическое<br>панорамирование | Сместите мышь, и документ будет смещаться в направлении движения мыши. |

3

#### Переключение приложений

При установке правой кнопки или Magic-Roller на "Переключение приложений" в меню присвоения функций кнопкам можно быстро переключаться из одного открытого приложения в другое, не двигая мышь. Для переключения в заданное приложение нажмите правую кнопку или Magic-Roller для выбора нужного приложения.

#### Функция изменения масштаба для приложений Office 97 и IE

Для установки функции увеличения и уменьшения масштаба нажмите клавишу "Ctrl" и сдвиньте "Magic-Roller" вперед (или назад). Можно также пользоваться одной рукой для увеличения и уменьшения масштаба: присвойте правой кнопке функцию "Ctrl", нажмите правую кнопку и сдвиньте "Magic-Roller" вперед (или назад), чтобы увеличить (или уменьшить) окно документа.

#### Автоматическое панорамирование

Эту функцию можно присвоить в меню присвоения функций кнопкам. Сместите мышь, и документ будет перемещаться в направлении этого смещения.

# Деинсталляция NetScroll+ Eye

Для удаления программного обеспечения NetScroll+ Eye с жесткого диска выполните приведенные ниже инструкции. В Windows 95, 98 и NT щелкните по клавише Start, выберите Programs и переместитесь на NetScroll+ Eye. Затем щелкните по Uninstall NetScroll+ Eye.

#### Настройка NetScroll+ Eye

Здесь указано, как настроить беспроводную NetScroll+ Eye. Чтобы открыть панель управления NetScroll+ Eye, можно дважды щелкнуть по иконе на панели задач или выбрать икону "Genius NetScroll+ Eye" из группы программ NetScroll+ Eye.

# Закрытие программного обеспечения NetScroll+ Eye

Нажмите на правую клавишу на панели задач и, чтобы закрыть программное обеспечение, выберите "Close NetScroll+ Eye".